# DR200/HE ja DR300 - Holterin kiinnityksen ohjeet

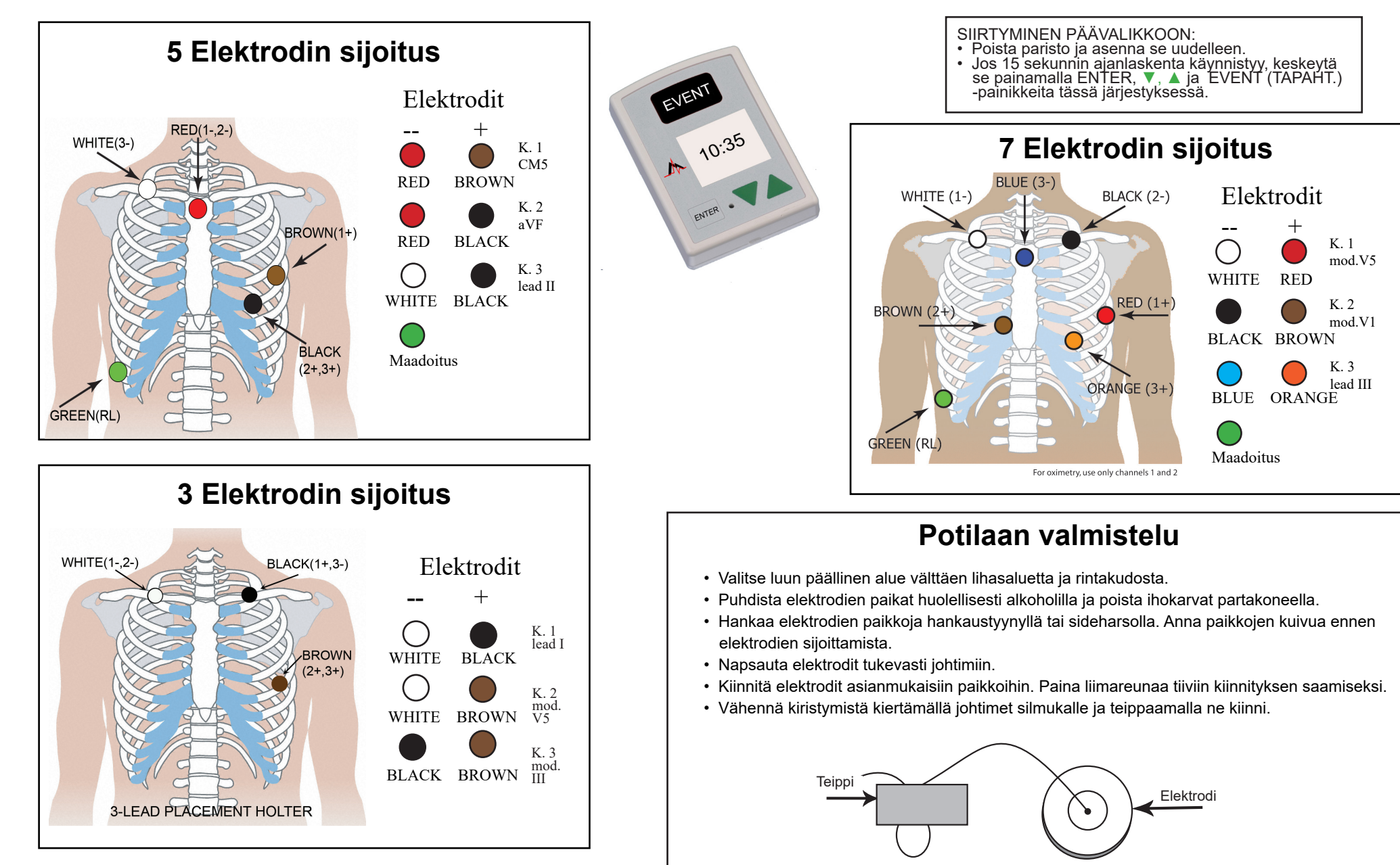

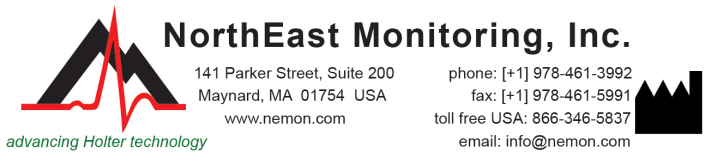

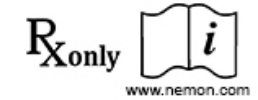

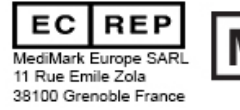

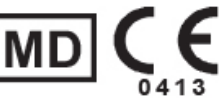

NEMM020 - Rev-J - Suomi

## DR200/HE ja DR300 - Holterin pikaopas

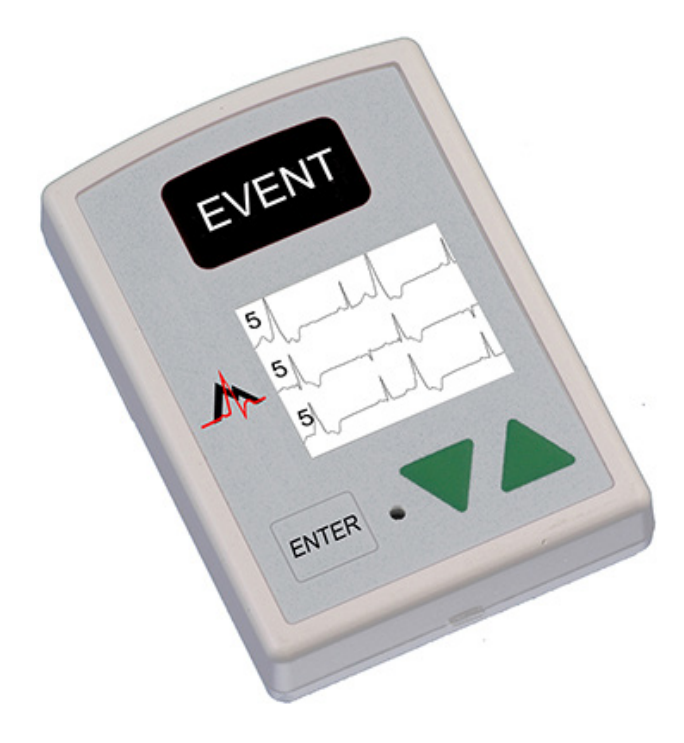

### HOLTERIN REKISTERÖINTILAITTEEN KÄYNNISTÄMINEN

- Vaihe 1 Aseta alustettu SD-kortti ja paristo rekisteröintilaitteeseen. Näytössä näkyy rekisteröintilaitteen malli ja sitten "NorthEast Monitoring" -tiedot. Pyyhi muisti, jos saat siihen kehotuksen. Jatka päävalikkoon painamalla ENTER.
- Vaihe 2 Säädä asetuksia Voit halutessasi säätää asetuksia siirtämällä kursoria nuolilla (▼ja ▲) ja valitsemalla ENTER-painikkeella. Siirry Yleisasetuks.-valikkoon nuolien avulla ja säädä arvoja. Valitse painamalla ENTER ja palaa valikkoon.
- Vaihe 3 Anna potilastunnus Siirry päävalikosta Uusi potilas -näyttöön antaaksesi potilastunnuksen. Potilastunnuksessa on oltava vähintään yksi merkki. Anna tunnus käyttämällä nuolia ja painamalla ENTER ja paina EVENT (TAPAHT.), kun valmis. (Siirry taaksepäin pitämällä ENTER-painiketta painettuna.)
- Vaihe 4 Käynnistä rekisteröintilaite EKG-signaali ja laatu näkyvät näytössä. Rekisteröintilaite käynnistyy automaattisesti 10 minuutin kuluttua tai kun painetaan EVENT (TAPAHT.) -painiketta 3 sekunnin ajan. Näytössä näkyy aika ja pariston taso, jos tehdään Holter-rekisteröintiä.
- Pysäytä rekisteröinti poistamalla paristo rekisteröintilaitteesta. Poista kortti rekisteröinnin jälkeen työntämällä korttia kevyesti sisään sen vapauttamiseksi. Älä koskaan vedä korttia ulos aukosta, koska se voi vahingoittaa rekisteröintilaitetta.

Jos näytössä näkyy 15 sekunnin alaslasku, voit keskeyttää sen painamalla ENTER, ▼, ▲ ja EVENT (TA-PAHT.) painikkeita tässä järjestyksessä.

#### YLEISASETUKSET:

Kontrasti - Säätää LCD-näytön kontrastia

Jhd. löysä - Ottaa käyttöön/poistaa käytöstä "Jhd. löysä" virhesanoman

Tapht merk - Merkitsee tapahtuman kohdan EKG:ssä

Näppäim - "Hilj." ottaa pois käytöstä näppäimen äänen. "Viive" estää tahattomat tapahtumat vaatimalla potilasta pitämään painiketta painettuna useita sekunteja tapahtuman rekisteröimiseksi

Rekist. - Vaihtaa Holterin ja Tapahtuman rekisteröintitilojen välillä

Lukitus - Lukitsee rekisteröintilaitteen asetukset

Lukitse rekisteröintilaite antamalla "217"

Avaa rekisteröintilaitteen lukitus antamalla "151"

Kieli – Valitse useista kielistä

Holter - Valitse Suurtark (3CH) tai 1CH, 2CH tai 3CH Holterin rekisteröinti

Päiväkirja – Ottaa käyttöön / poistaa käytöstä potilaan tekstipäiväkirjat.

Langaton (vain DR300) – Ottaa käyttöön / poistaa käytöstä langattoman/Bluetoothtiedonsiirron.

#### SANOMAT:

**JHD. LÖYSÄ** – Tapahtuu, kun johtimia ei ole kiinnitetty potilaaseen tai kiinnityksessä on ongelma. Ongelma voi olla elektrodissa, johtimessa tai kaapelissa, joka yhdistää johtimet rekisteröintilaitteeseen. Sanoma vilkkuu yhä noin 10 sekuntia korjaamisen jälkeen. Kun korjattu, EKG, ja sen jälkeen kellonaika tulee näyttöön. Voit halutessasi sammuttaa tämän virhesanoman päävalikon kautta.

Paristo HEIKKO tai VIKA– Vaihda uusi paristo ennen rekisteröintilaitteen käyttöä.

**Pyyhi muisti K/E** - Jos SD-korttia on käytetty edellisellä potilaalla, kortti on pyyhittävä nyt. Jos korttia ei tulisi pyyhkiä, koska siinä on EKG-tietoa, jota et halua menettää, sinun on poistettava kortti ja asetettava uusi alustettu SD-kortti.

**SD-kortin virheet - SD-kortit on alustettava käyttäen LX Holter** -ohjelmistoa. Katso tietoja Käyttöoppaasta SD-korttivirheistä ja kuinka kortit alustetaan ja virheet korjataan.

# DR200/HE ja DR300 – laitteen kiinnitysohjeet tapahtumaa varten

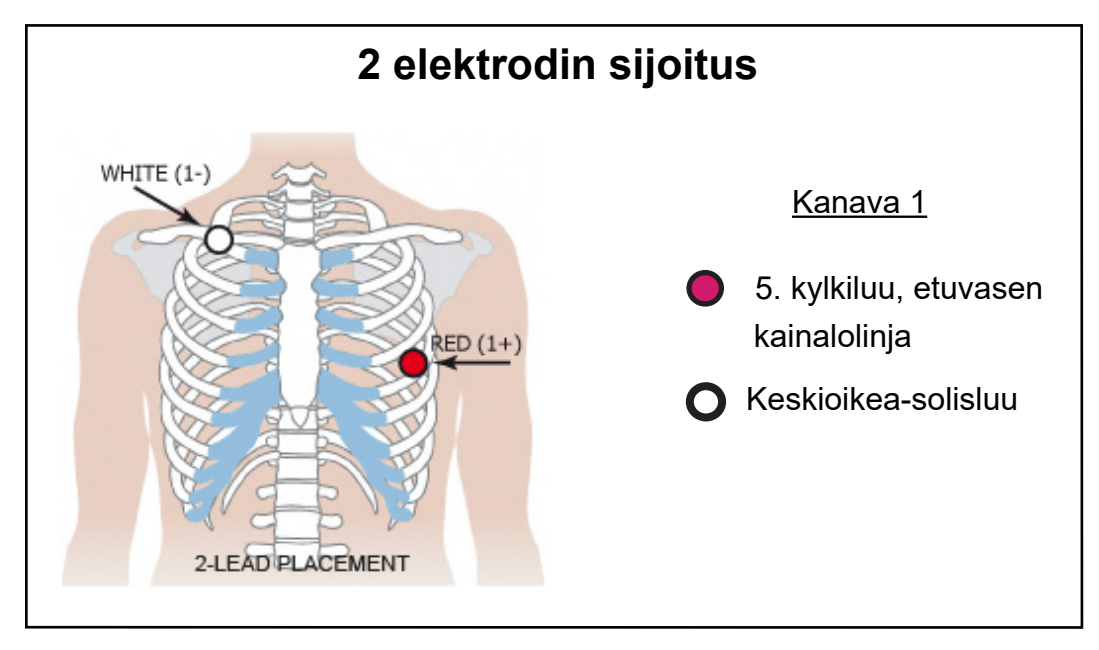

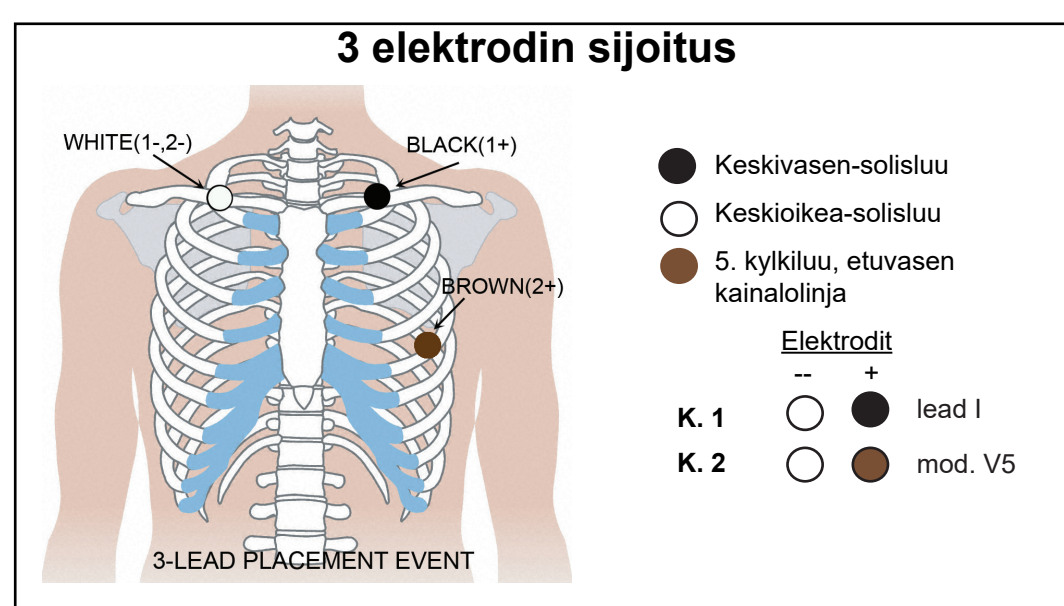

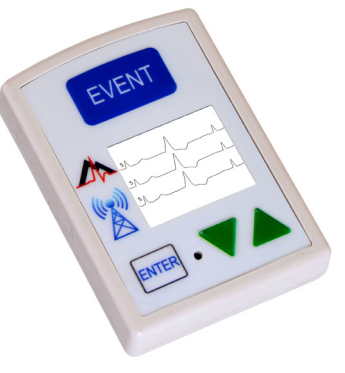

### Rekisteröintilaitteen käynnistäminen tapahtumaa varten:

- Vaihe 1. Poista vanha paristo ja aseta uusi alkalitai NIMH-paristo. Aseta pariston kansi paikoilleen.
- Vaihe 2. 15 sekunnin alaslasku tulee esiin näyttöön.
- Vaihe 3. Pyyhi kaikki "Lähetetyt" tapahtumat painamalla jompaakumpaa vihreää nuolta 3 sekunnin ajan. Säädä asetukset nyt. (Katso lisätietoja kääntöpuolelta.)
- Vaihe 4. Liitä potilas, ja rekisteröinti käynnistyy 15 sekunnin jälkeen - kun kellonaika ja tapahtumien lasku näkyy näytössä.
- Lopeta rekisteröinti poistamalla paristo asettamalla tylppä esine (esim. kolikko tai kynä) pariston ja rekisteröintilaitteen yläreunan väliin ja painamalla kevyesti. Pariston tulisi ponnahtaa ulos.

Katso lisäohjeita kääntöpuolella olevasta pikaoppaasta tai katso käyttöopasta.

# Avancing Holter technology

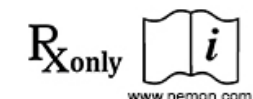

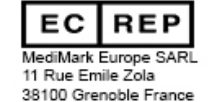

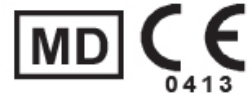

NEMM017 - Rev-L - Suomi

# DR200/HE ja DR300 – tapahtuman pikaopas

### PÄÄVALIKON AVAAMINEN:

- Irrota paristo ja aseta se uudelleen paikoilleen.
- Jos 15 sekunnin alaslasku käynnistyy, keskeytä se painamalla ENTER, ▼, ▲ ja EVENT (TAPAHT.) -painikkeita tässä järjestyksessä.
- Näet "NorthEast Monitoring" LCD-näytössä.
- Jatka päävalikkoon painamalla ENTER.

### TAPAHTUMAN ASETUSTEN SÄÄTÄMINEN:

Siirrä kursoria tai suurenna/pienennä arvoja nuolilla - ▼tai ▲, valitse valikkoja ENTER painikkeella ja päivitä ENTER-painikkeella:

Sek. ennen – ennen tapahtumaa tallennetut sekunnit

- Sek. jälk. tapahtuman jälkeen tallennetut sekunnit
- Maks. tap. tallennettujen tapahtumien maksimimäärä ennen kuin vaaditaan lähetys. Jos arvo 0, rekisteröintilaite tuottaa vain reaaliaikaisia lähetyksiä.
- Kanavat 1 tai 2 kanavaa rekisteröimässä

Lähetysasetuks – Lähetyksen nopeuden ja volyymin säätö

Ilmoitus - Tapahtuman viesti ja äänet voidaan ottaa käyttöön tai poistaa käytöstä

Siirrä kursori asetusten säädön jälkeen kohtaan "Takaisin" ylärivillä ja paina ENTER palataksesi edellisiin valikkoihin ja aloittaaksesi rekisteröinnin.

### AUTOMAATTISEN TUNNISTUKSEN ASETUSTEN SÄÄTÖ:

Siirrä kursoria tai suurenna/pienennä arvoja nuolilla - ▼tai ▲, valitse valikkoja ENTER -painikkeella ja päivitä ENTER-painikkeella:

- Autotunn Ota käyttöön tai poista käytöstä automaattinen tapahtumatunnistus
- AF-tunn. Ota käyttöön tai poista käytöstä eteisvärinän tunnistus ja säädä AF-maksimi HR (60–120) minimi

Brady-raja - Säädä Brady-sykkeen (20-100) maksimi

- Tachy-raja Säädä Tachy-sykkeen (50-300) minimi
- Taukoraja Aseta tauon pituus sekunteina (2,0-10,0)
- Ero Rajoita tallennettujen tapahtumien määrä annetulle aikajaksolle (2-20 min.).

Siirrä kohdistin asetusten säätämisen jälkeen kohtaan "Takaisin" ylärivillä ja paina ENTER palataksesi edellisiin valikkoihin ja aloittaaksesi rekisteröinnin.

### DR300 LANGATON VAIHTOEHTO:

Katso langattoman ominaisuuden asettamista ja käyttöä koskevia lisätietoja DR300-rekisteröintilaitteen ja Socketohjelman oppaista. Muutamia tärkeitä asioita:

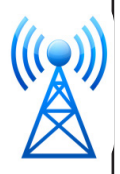

- Socket-ohjelman on oltava asennettuna tietokoneella.
- DR300-laitteessa on oltava oikeat URL-osoitteet, sen on oltava laitepariyhteydessä Gateway-sovittimen kanssa ja se on testattava ennen toimistosta lähtöä.
- Langattoman tulee olla päällä yleisasetuksissa
- Socket-ohjelman täytyy olla käynnissä, jotta tiedonsiirto toimisi.

#### TAPAHTUMIEN SIIRTÄMINEN, TALLENTAMINEN TAI PYYHKIMINEN:

Siirrä tai lähetä tapahtumat painamalla ENTER-painiketta.

Tapahtumien tallentaminen SD-kortille LX-tapahtumaohjelmaa varten - Poista paristo ja aseta alustettu SD-kortti niin, että kortin nimi osoittaa alaspäin ja itseäsi kohti. Aseta paristo takaisin ja näytössä näkyy "kopioid. Tapaht." -sanoma ja sitten "valmis Poista Kortti".

Poista kortti rekisteröinnin jälkeen työntämällä korttia kevyesti sisään sen vapauttamiseksi. Älä koskaan vedä korttia ulos aukosta, koska se voi vahingoittaa rekisteröintilaitetta.

Pyyhi "Lähetet" tapahtumat painamalla jompaakumpaa vihreää nuolta - ▼tai ▲ - 3 sekunnin ajan. Näet "MUISTI POISTET" LCDnäytössä ja tapahtumien laskenta nollataan.

### ERROR MESSAGES:

Johdin Löysä – Tapahtuu, kun johtimia ei ole kiinnitetty potilaaseen tai kiinnityksessä on ongelma. Ongelma voi olla elektrodissa, johtimessa tai kaapelissa, joka yhdistää johtimet rekisteröintilaitteeseen. Sanoma vilkkuu yhä noin 10 sekuntia korjaamisen jälkeen. Voit halutessasi sammuttaa tämän virhesanoman päävalikon kautta.

**Paristo Heikko** – Rekisteröintilaite rekisteröi vielä, mutta paristo on tyhjentymässä. Paristo tulisi vaihtaa niin pian kuin mahdollista. **Paristo Vika** – Rekisteröinti on pysähtynyt.